## Turnitin User Guide for Student

For register Turnitin account, go to <u>https://www.turnitin.com/</u>. The page will appear as shown in the image below.

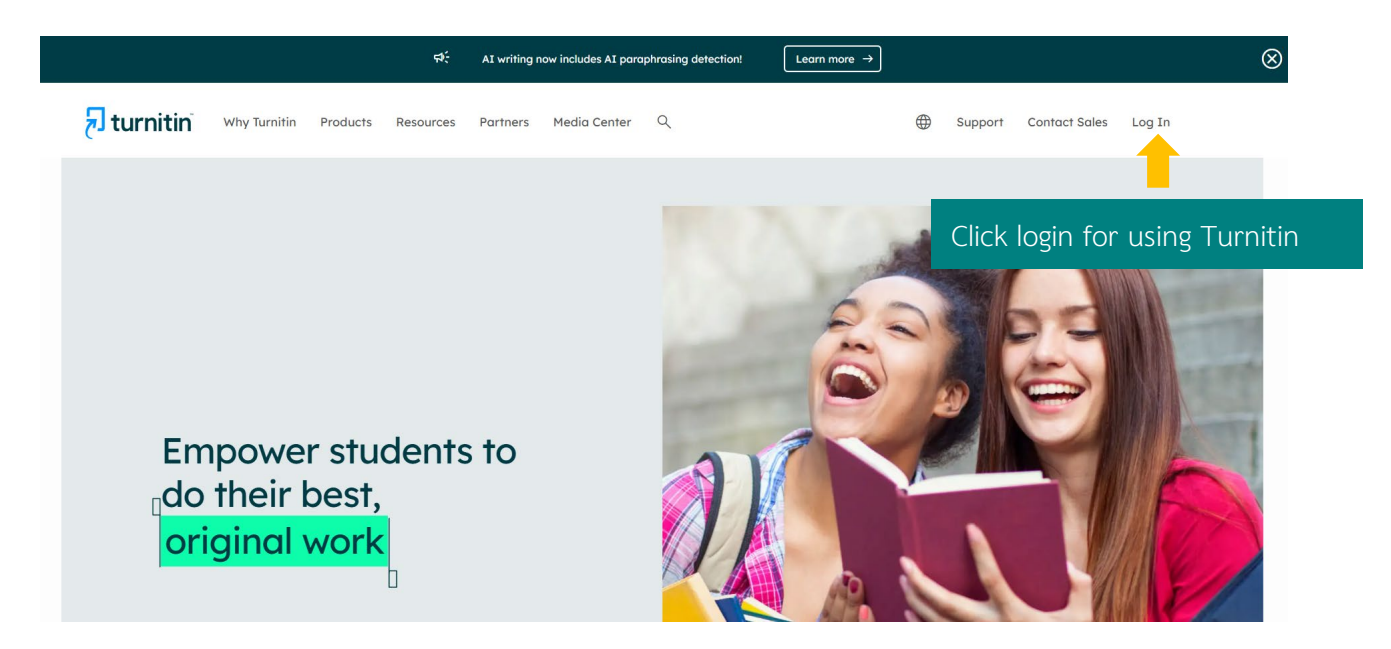

turnitin<sup>®</sup>

| Log in to Turnitin                                                                |
|-----------------------------------------------------------------------------------|
| Email address                                                                     |
|                                                                                   |
| Password                                                                          |
|                                                                                   |
| Log in Or                                                                         |
| G Sign in with Google C Log in with Clever                                        |
| Forgotten your password? <u>Click here.</u><br>Need more help? <u>Click here.</u> |
| New user? <u>Click here</u> Click for register Turnitin                           |

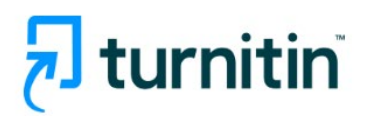

# Create a User Profile

All users must have a user profile to use the service. Please select how you will be using Turnitin:

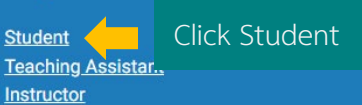

Existing user?

If you've used the service before, there is no requirement to create a new user profile. Log in <u>here</u> with your old credentials.

Then, fill in the required information to register for Turnitin.

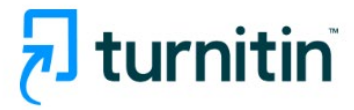

## Create a New Student Profile

#### **Class ID Information**

All students must be enrolled in an active class. To enroll in a class, please enter the class ID number and class enrollment key that you were given by your instructor.

Please note that the key and pincode are case-sensitive. If you do not have this information, or the information you are entering appears to be incorrect, please contact your instructor.

Class ID

Enter the Class ID.

Class enrollment key

Enter the Class Enrollment Key.

#### Note:

The **Class ID** and **Class Enrollment Key** can be obtained from your academic advisor or faculty staff.

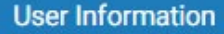

Your first name

Enter first name

Your last name

#### Enter last name

Display names as

- O First name (Space) Last name (example: John Smith)
- Last name (Space) First name (example: Smith John)
- Last name(No space)First name (example: SmithJohn)

Email address

Enter Chula student's email

Confirm email address

Confirm Chula student's email

Password and Security

Create a password for your account. Your password must:

have a minimum of 12 characters

include at least one number

include upper and lower case letters

include at least one special character (~!@#\$%^&\*()-\_+=[]{\:;"<>,.?/)

Enter your password

Enter password

Confirm your password

Confirm password

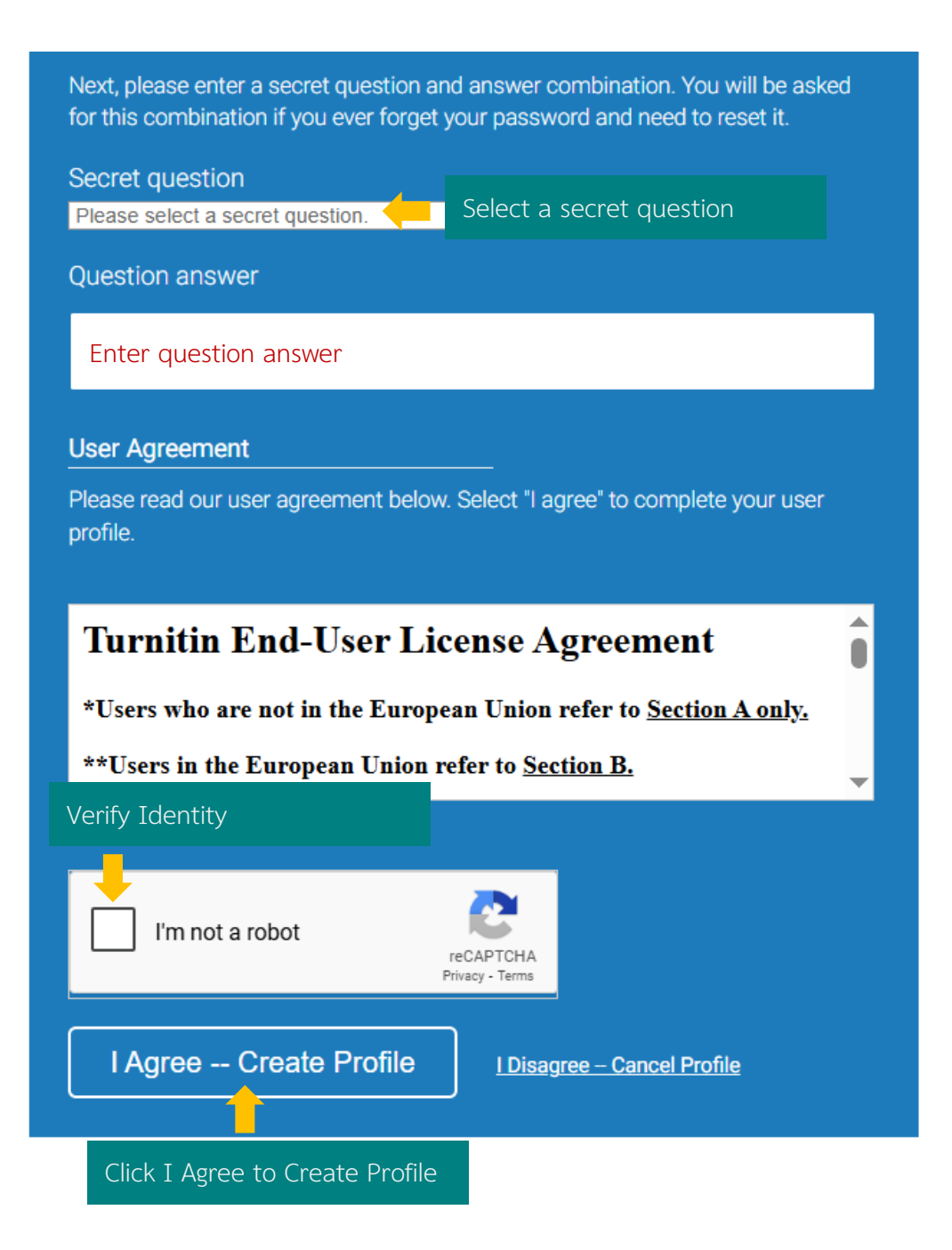

## Accessing Turnitin

For logins to Turnitin, go to <u>https://www.turnitin.com/</u>. The login page will appear as shown in the image below.

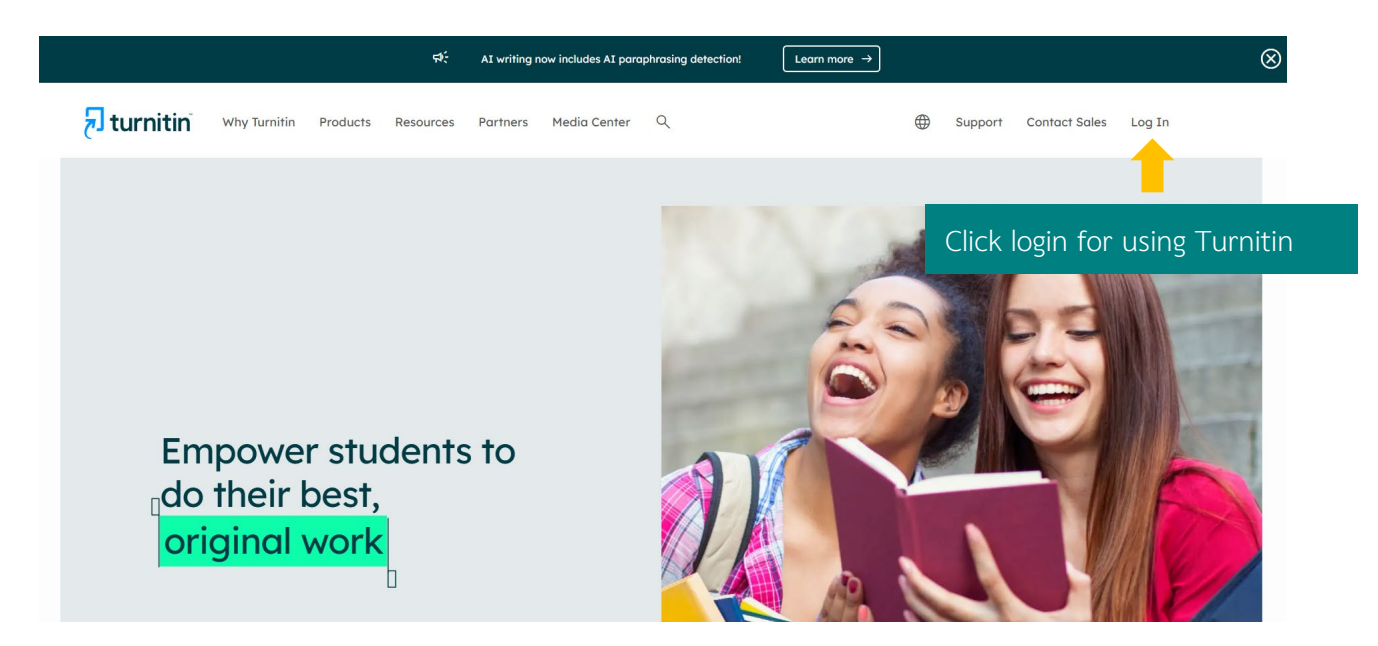

Click Login, then enter the registered Email and Password to access Turnitin.

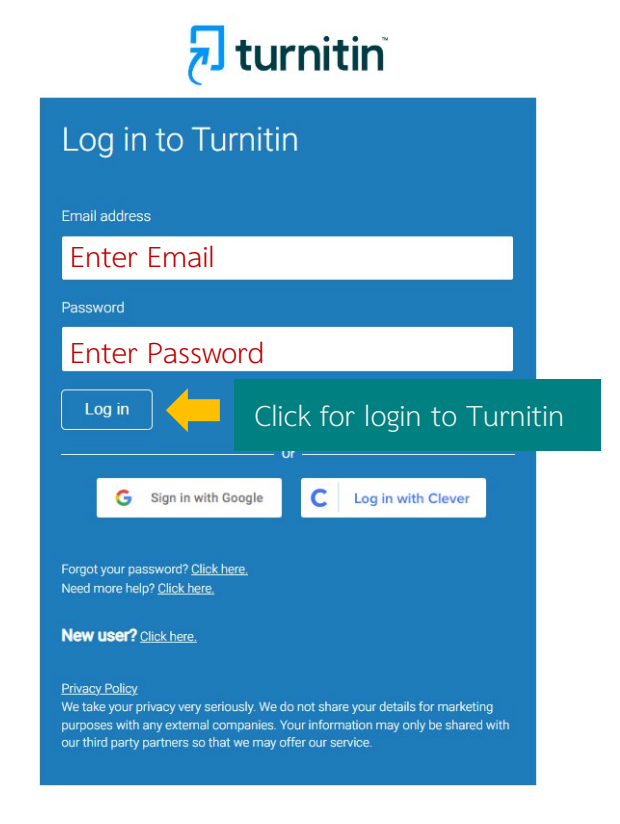

#### Submitting an Assignment in a Class

After logging in, the screen will appear as shown. Click on the name of the **Class** where you want to submit your assignment.

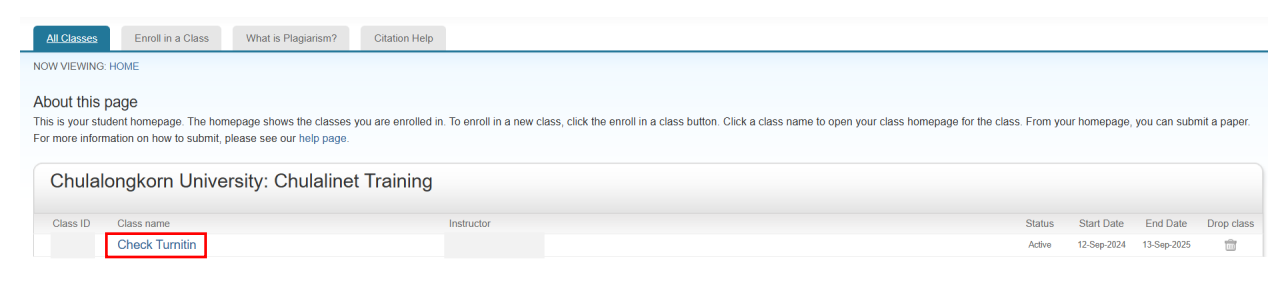

A list of Assignments in that class will appear. Select the desired assignment and click

#### to view it.

| Class Homepage     |                                                                                                    |  |  |  |  |  |  |  |
|--------------------|----------------------------------------------------------------------------------------------------|--|--|--|--|--|--|--|
| n.                 |                                                                                                    |  |  |  |  |  |  |  |
| Check Turnitin     |                                                                                                    |  |  |  |  |  |  |  |
| Assignment Type    | Dates                                                                                                    |  |  |  |  |  |  |  |
| STANDARD (CLASSIC) | Start         Sep 13. 2024         10.32 AM           Dee         Mar 31, 2025         10.00 AM           Post         Mar 31, 2025         11.99 FM |  |  |  |  |  |  |  |
| STANDARD (CLASSIC) | Start Sep 13, 2024 11:18 AM<br>Due Sep 20, 2024 11:18 AM<br>Post Oct 30, 2024 11:18 AM                                                               |  |  |  |  |  |  |  |
|                    | Class Homepage In. Check Turnitin Assignment Type STANDARD (CLASSIC) STANDARD (CLASSIC)                                                              |  |  |  |  |  |  |  |

Click Upload Submission to submit your work to the Turnitin system.

| Class Portfolio My Grades Discussion Calendar                                                                                                    |
|----------------------------------------------------------------------------------------------------|
| NOW VIEWING: HOME > CHECK TURNITIN > RECHECK PAPER                                                                                                    |
| About this page                                                                                                    |
| This is your assignment dashboard. You can upload submissions for your assignment from here. When a submission has been processed you will be able to download a digital receipt, view any grades and similarity reports that have been made available by your instructor. |
| > Recheck Paper                                                                                                    |
| Upload Submission                                                                                                    |
|                                                                                                    |
|                                                                                                    |
|                                                                                                    |

| Submit File                                                     |                      |                 |                         | ×  |  |
|-----------------------------------------------------------------|----------------------|-----------------|-------------------------|----|--|
|                                                                 | Upload               | Review          | Complete                |    |  |
|                                                                 | 0                    | 0               | O                       |    |  |
| Upload Submission                                               | <b>≡</b> Text Input  | Cloud Submissio | n <b>-</b>              |    |  |
| Drag and drop or se                                             | lect a file from you | r device.       |                         |    |  |
| Submission Title                                                | Summary              | Enter Submi     | ssion Title / File name |    |  |
| Submission File Choose file Summary_Wheat_GlResearch 1.docx.pdf |                      |                 |                         |    |  |
| Ch                                                              | noose file           |                 |                         |    |  |
|                                                                 | Click for Uplo       | ad File and Re  | Eview Upload and Revi   | ew |  |

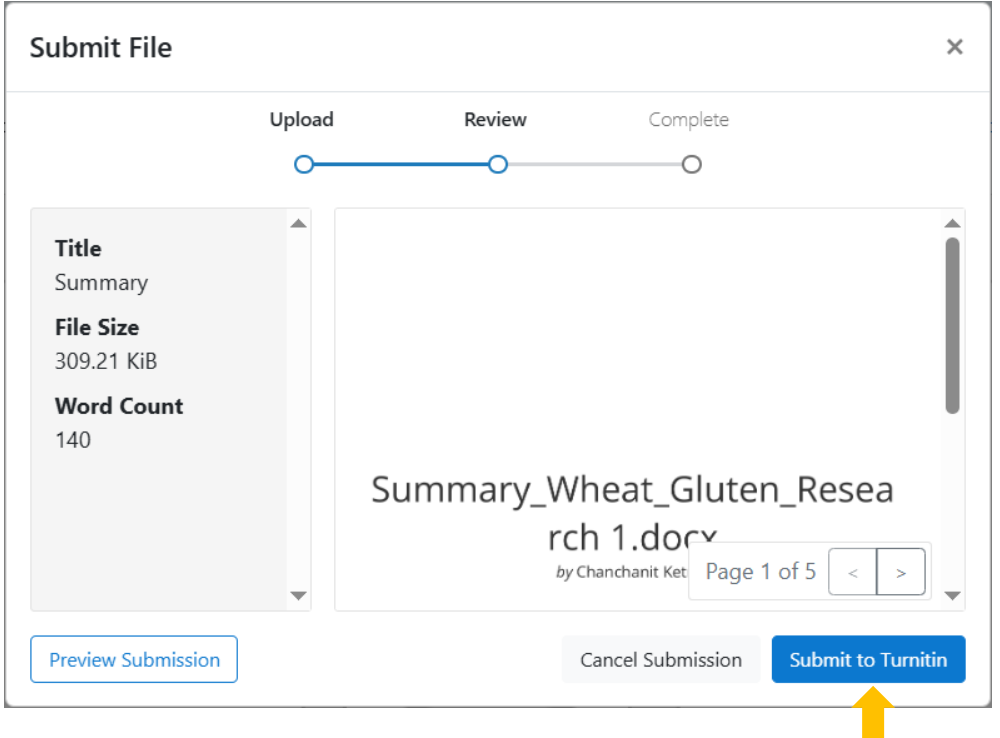

## Click Submit to Turnitin Submitting an Assignment

After clicking **Submit to Turnitin**, a submission confirmation will be sent to the student's registered email.

## Viewing the Similarity Report

After submitting the assignment to Turnitin, students can check the **similarity percentage** by clicking on the **Class name**, then selecting **Open** to view the submitted assignment. Click on the **Similarity score** to access the full report.

| My Grades                                        | Discussion                                                                                                    | Calendar                                                                                                    |                                                                                                    |                                                                                                    |                                                                                                    |                                                                                                    |                                                                                                    |                                                                                                    |                                                                                                    |                                                                                                    |
|--------------------------------------------------|----------------------------------------------------------------------------------------------------|----------------------------------------------------------------------------------------------------|----------------------------------------------------------------------------------------------------|----------------------------------------------------------------------------------------------------|----------------------------------------------------------------------------------------------------|----------------------------------------------------------------------------------------------------|----------------------------------------------------------------------------------------------------|----------------------------------------------------------------------------------------------------|----------------------------------------------------------------------------------------------------|----------------------------------------------------------------------------------------------------|
| > CHECK TURNITIN >                               | RECHECK PAPER                                                                                                   |                                                                                                    |                                                                                                    |                                                                                                    |                                                                                                    |                                                                                                    |                                                                                                    |                                                                                                    |                                                                                                    |                                                                                                    |
| bout this i                                      | page                                                                                                    |                                                                                                    |                                                                                                    |                                                                                                    |                                                                                                    |                                                                                                    |                                                                                                    |                                                                                                    |                                                                                                    |                                                                                                    |
| s is your assignment d<br>orts that have been ma | lashboard. You can<br>ade available by you                                                                      | upload submiss<br>ir instructor.                                                                                                    | ons for your assignment from h                                                                                                    | here. When a submission ha                                                                                                    | as been processed you will be able to download a                                                                                                    | digital receipt,                                                                                                    | view any grades                                                                                                    | and simil                                                                                                    | arity                                                                                                    |                                                                                                    |
| > Recheck Pap                                    | oer 🕐                                                                                                    |                                                                                                    |                                                                                                    |                                                                                                    |                                                                                                    |                                                                                                    |                                                                                                    |                                                                                                    |                                                                                                    |                                                                                                    |
| per Title                                        |                                                                                                    |                                                                                                    |                                                                                                    |                                                                                                    | Uploaded                                                                                                    | Grade                                                                                                    | Similarity                                                                                                    |                                                                                                    |                                                                                                    |                                                                                                    |
| ummary                                           |                                                                                                    |                                                                                                    |                                                                                                    |                                                                                                    | 07/04/2025 7:35 PM                                                                                                    |                                                                                                    | 39%                                                                                                    | <u>1</u>                                                                                                    | .↓                                                                                                    |                                                                                                    |
|                                                  | My Grades > CHECK TURNITIN  DOUT this Is your assignment of the that have been m  Recheck Page per Title ummary | My Grades Discussion > CHECK TURNITIN > RECHECK PAPER bout this page b sour assignment dashboard. You can orts that have been made available by you > Recheck Paper ? per Title ummary | My Grades Discussion Calendar<br>> CHECK TURNITIN > RECHECK PAPER<br>bout this page<br>Is your assignment dashboard. You can upload submissi<br>prost that have been made available by your instructor.<br>> Recheck Paper<br>per Title<br>ummary | My Grades     Discussion     Calendar       > CHECK TURNITIN > RECHECK PAPER       bout this page       > bis your assignment dashboard. You can upload submissions for your assignment from intrist that have been made available by your instructor.       > Recheck Paper       per Title | My Grades       Discussion       Calendar         > CHECK TURNTIN > RECHECK PAPER         bout this page         at syour assignment dashboard. You can upload submissions for your assignment from here. When a submission has rist that have been made available by your instructor.         > Recheck Paper         per Title         ummary | My Grades Discussion Calendar   > CHECK TURNITIN > RECHECK PAPER bout this page bits your assignment dashboard. You can upload submissions for your assignment from here. When a submission has been processed you will be able to download a arts that have been made available by your instructor. > Recheck Paper ? per Title uploaded uprmary 07/04/2025 7:35 PM | My Grades Discussion Calendar   CHECK TURNITM > RECHECK PAPER bout this page bits your assignment dashboard. You can upload submissions for your assignment from here. When a submission has been processed you will be able to download a digital receipt, and a valiable by your instructor. > Recheck Paper ? per Title uploaded Grade unmary 07/04/2025 7:35 PM | My Grades Discussion Calendar   CHECK TURNITM > RECHECK PAPER bout this page bits your assignment dashboard. You can upload submissions for your assignment from here. When a submission has been processed you will be able to download a digital receipt, view any grades prist that have been made available by your instructor. > Recheck Paper Per Title Uploaded Grade Similarity annmary 07/04/2025 7:35 PM | My Grades Discussion Calendar   CHECK TURNITM > RECHECK PAPER bout this page bit your assignment dashboard. You can upload submissions for your assignment from here. When a submission has been processed you will be able to download a digital receipt, view any grades and similarity trats that have been made available by your instructor. <b>Recheck Paper 2</b> per Title Uploaded Grade Similarity 07/04/2025 7:35 PM - | My Grades Discussion Calendar   CHECK TURNITH > RECHECK PAPER Check TURNITH > RECHECK PAPER Check TURNITH > RECHECK PAPER Calendar in the been made available by your instructor. Per Title Uploaded Grade Similarity Title Uploaded Grade Similarity OT/04/2025 7:35 PM - 33% L |

The report screen will appear as shown in the example image.

| feedback studio       | Chanchanit Ketnoi   sun                                                                                                    | nmary            |           |                                                                                                    | (7 |
|-----------------------|----------------------------------------------------------------------------------------------------|------------------|-----------|----------------------------------------------------------------------------------------------------|----|
|                       | สรุปงานวิจัย: Wheat-Gluten-Based Natural Polymer<br>Nanoparticle Composites<br><mark>มทนำ<br/>งานวิจัยนี้มุ่งเน้นการพัฒนาวัสดุ</mark> พอลิเมอร์ธรรมชาติจากแหล่งวัตถุดิบทางก<br>ารเกษตร<br>เนื่องจากกรามกังวลด้านสิ่งแวดล้อมที่เพิ่มขึ้นและทรัพยากรบิโตรเคมีที่ลด<br>น้อยลง กลูเตนจากข้าวสาลีเป็นแหล่งพอลิเมอร์ธรรมชาติที่สำคัญ<br>เนื่องจากมีคณสมบัติการยืดหย่นที่ดี ความแข็งแรงในการดิงที่ลง |                  |           | Filters and Settings         Filters       Exclude Quotes         Exclude Bibliography       Exclude sources that are less than:         words       %         words       %         Optional Settings       Multi-Color Highlighting |    |
| ann: 2 of 5 Word Cour | คุณสมบัติกันแก๊สที่ยอดเยี่ยม ร่าคาต่ำ และมีคุณภาพคงที่<br><mark>วัตถุประสงค์</mark><br>งานวิจัยนี้มีวัตถุประสงค์ในการผลิตกอมโพสิตนาโนจากกลูเตนข้าวสาลี<br>โดยการกระจายตัวของอนุภาคนาโนเคลย์ Cloisite-30B<br>ในระบบกลูเดนข้าวลาลีที่พลาสติก ด้วยวิธีการแปรรูปด้วยความร้อน                                                                                                    | Toyt Only Deport | High Paga | Apply Changes                                                                                                    |    |

• Similarity Score

**2** Filters and Report Settings

**3** Download the similarity report (Select **Current View** to download)

To apply filters and adjust report settings, click 🔻 a settings toolbar will appear.

**Note:** If a student wants to delete a submitted paper from the Turnitin system, you cannot do so by themselves. The request must be made to the instructor who owns the class, who can initiate the deletion process.

If you encounter any issues while using Turnitin or need further assistance, please contact:

Piyathida Horpratoom Telephone: 02-2182932 Email: Piyathida.h@car.chula.ac.th